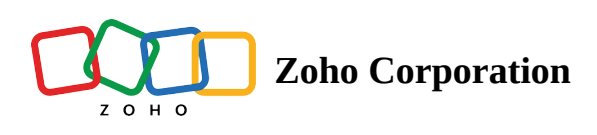

## **Making a Portal as Home**

To make a particular Portal as Home, go to the **MY PORTALS** Page, and click on the three red dots (More Options). Select the **Make as Home** option. Once you configure a portal as home, that particular Portal will open each time you open <u>tables.zoho.com</u>. When you make a Portal as home, the home icon will be displayed near it.

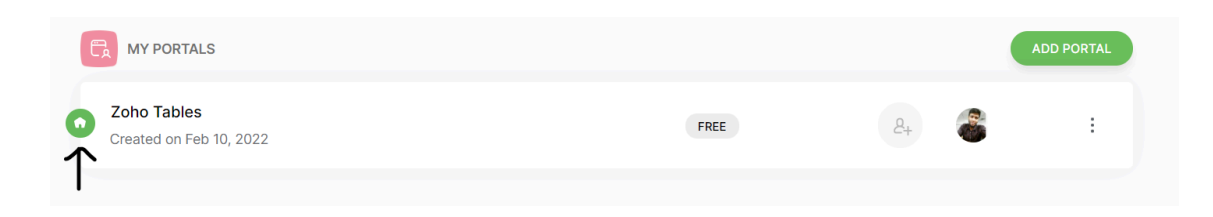

## The process is shown in the Gif below:

| 😚 Tables |                                        |      |    |     |        |   | o |
|----------|----------------------------------------|------|----|-----|--------|---|---|
|          | C MY PORTALS                           |      |    | ADD | PORTAL |   |   |
|          | Bug Tracker<br>Created on Jul 19, 2022 | FREE | 8+ | n   | :      |   |   |
| 0        | Test Portal<br>Created on Aug 05, 2022 | FREE | 8+ | Q   | :      | • |   |
|          |                                        |      |    |     |        |   |   |
|          | Sample<br>Created by Adhithyaa         | FREE |    | ດດດ | :      |   |   |
|          |                                        |      |    |     |        |   |   |
|          |                                        |      |    |     |        |   |   |
|          |                                        |      |    |     |        |   |   |
|          |                                        |      |    |     |        |   |   |